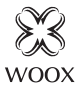

# Smart PTZ Camera

Ouick Start Guide (EN) Verkorte handleiding (NL) Kurzanleitung (DE) Guía de inicio rápido (ES) Guide de démarrage rapide (FR) Guida rapida (IT) Guia de iniciação rápida (PT) Hurtigstartsquide (DK) Snabbstartsquide (SE) Pikaopas (FI) Krótki przewodnik (PL) Rvchlá příručka (CZ) Príručka pre rýchly štart (SK) Gvors útmutató (HU) Ghid rapid (RO

# R4040

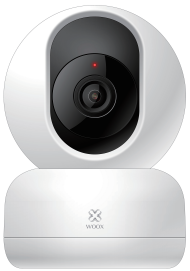

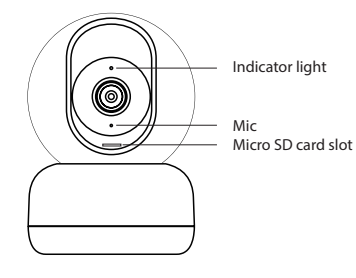

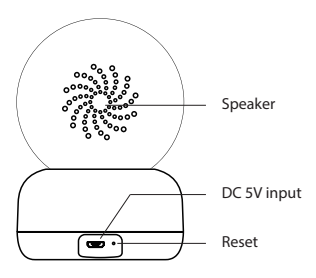

#### Package includes:

- 1. Smart PTZ camera x 1
- 2. USB cable x 1
- 3. User manual x 1
- 4. Mounting bracket x 1
- 5. Adapter x 1
- 6. Screw bag x 1
- 7. Punched sticker x 1

#### Specification

Power: DC 5V/1A (power adapter is included) Resolution: 1920x1080P IR distance: up to 7 meters Angle of View: 360° rotational and 104° vertical views Audio input: Built in Mic Audio output: Built in speaker Two-way talk: support Motion detection: support Micro SD card: Max. 128G (not included) Wireless connection: 802.11 b/g/n 2.4GHz WiFi Working temperature: -10°C - 45°C Working humidity: 0-95%RH, no condensation Dimension: 74x74x107mm

#### Introduction

Woox smart Pan/Tilt/Zoom camera is designed to deliver clear 1080p video the moment you start streaming, keeping you connected to your home anywhere you go. With 360° rotational and 104° vertical views, the pan tilt camera can monitor every angle of any room. Pairs with Echo Show/Echo Spot and Google Nest Hub, so you can use your voice to control it even when your hands are full.

#### **Requirements to use**

1. Woox home app (1.1.3 version above)

# 2. WLAN-enabled router: 2.4GHz (Separate band) Installation

1. If you wish to install the smart PTZ camera on the wall, following the below steps to complete the installation. Otherwise you can skip below steps.

2. Mark the position of the mounting holes on the wall using the mounting bracket as a template. Drill out the mounting holes taking care to avoid any joists, electrical cables or water/ gas pipes that may be hidden beneath the surface.

3.Once the holes have been drilled out insert the rawl plugs into the holes and fix the wall plate to the wall using the correct mounting screws provided.

4.Before placing the body of the smart PTZ camera on the wall plate, plug in the power supply USB cable. The unit should switch on and be ready for pairing.

5.It is recommended that the pairing process is complete before fully affixing the product to the wall as the unit may need resetting during this process. If you wish to register on the Woox home App and pair the device before mounting the product to the wall, skip to the next section of the manual. It is also worth noting that the installation location should be in a suitable area where a 50% or more Wi-Fi signal can be established.

6.Once pairing is complete mount the body of the smart PTZ camera to the wall plate.

# Set up the smart PTZ camera with Woox home app

1. Download and install the app "WOOX Home" from Apple App Store or Google Play Store on your mobile device.

2. Launch the app "WOOX Home".

3.Create a new account or log in to your existing account.

4Tap "+" to add the device.

5.Select the applicable product type from the list of products.

6.Ensure the indicator light is quick flashing.

7.Confirm the Wi-Fi network and password. Note: only 2.4GHz WiFi is supported.

8. The App will prompt you to scan a QR code that needs to be read by the camera in the smart PTZ camera to initiate pairing, press continue on the App and a QR code should now be generated to pair the product to your account. Position your mobile or tablet device in front of the camera lens and ensure the QR code is in full frame of view, once you hear the sound prompt confirm this on the App, this will commence the final stage of pairing the smart PTZ camera to your account.

9. The app will now search for the device and register is to your account.

10. Enter the device name.

Note: The device name will also be used by Amazon Alexa and Google Home.

## Support

If you need further help or have comments or suggestions please visit www.wooxhome.com

# Nederlands

De slimme Pan / Tilt / Zoom-camera van Woox is ontworpen om heldere 1080p-video te leveren op het moment dat u begint met streamen, zodat u overal verbonden blijft met uw huis. Met 360 ° rotatie en 104 ° verticale weergaven kan de pantilt camera elke hoek van elke kamer bewaken. Kan worden gecombineerd met Echo Show / Echo Spot en Google Nest Hub, zodat je je stem kunt gebruiken om hem te bedienen, zelfs als je handen vol zijn.

#### Vereisten om te gebruiken

1. Woox home-app (versie 1.1.3 hierboven) 2. WLAN-compatibele router: 2,4 GHz (aparte band)

#### Installatie

1. Als u de slimme PTZ-camera aan de muur wilt installeren, volgt u de onderstaande stappen om de installatie te voltooien. Anders kunt u onderstaande stappen overslaan.

2. Markeer de positie van de montagegaten in de muur met de montagebeugel als sjabloon. Boor de montagegaten uit en zorg ervoor dat er geen balken, elektrische kabels of water- / gasleidingen onder het oppervlak verborgen zijn. 3.Zodra de gaten zijn uitgeboord, Nederlands plaatst u de pluggen in de gaten en bevestigt u de muurplaat aan de muur met de juiste meegeleverde bevestigingsschroeven. 4. Voordat u de behuizing van de slimme PTZcamera op de muurplaat plaatst, sluit u de USBkabel van de voeding aan. Het apparaat moet inschakelen en klaar zijn om te koppelen. 5. Het wordt aanbevolen dat het koppelingsproces is voltooid voordat het product volledig aan de muur wordt bevestigd, omdat het apparaat tijdens dit proces mogelijk moet worden gereset. Als u zich wilt registreren in de Woox Home-app en het apparaat wilt koppelen voordat u het product aan de muur bevestigt, gaat u naar het volgende gedeelte van de handleiding. Het is ook vermeldenswaard dat de installatielocatie zich in een geschikte ruimte moet bevinden waar een wifisignaal van 50% of meer kan worden bereikt. 6.Zodra het koppelen is voltooid, monteert u de behuizing van de slimme PTZ-camera op de muurplaat.

#### Stel de slimme PTZ-camera in met de Woox Home-app

1. Download en installeer de app "WOOX Home" uit de Apple App Store of Google Play Store op uw mobiele apparaat.

2. Start de app "WOOX Home".

# Nederlands

3.Maak een nieuw account aan of log in op uw bestaande account.

4Tik op "+" om het apparaat toe te voegen.

5.Selecteer het betreffende producttype in de lijst met producten.

6.Zorg ervoor dat het indicatielampje snel knippert.
7.Bevestig het Wi-Fi-netwerk en wachtwoord. Let op: alleen 2,4 GHz wifi wordt ondersteund.

8. De app zal u vragen om een QR-code te scannen die door de camera in de slimme PTZcamera moet worden gelezen om het koppelen te starten, druk op Doorgaan op de app en er moet nu een QR-code worden gegenereerd om het product aan uw account te koppelen. Plaats uw mobiele apparaat of tablet voor de cameralens en zorg ervoor dat de QR-code volledig zichtbaar is. Zodra u de geluidsmelding dit op de app hoort bevestigen, begint de laatste fase van het koppelen van de slimme PTZ-camera aan uw account.

9. De app zoekt nu naar het apparaat en registreert zich bij uw account.

10. Voer de apparaatnaam in.

Opmerking: de apparaatnaam wordt ook gebruikt door Amazon Alexa en Google Home.

#### Ondersteuning

Als u meer hulp nodig heeft of opmerkingen of suggesties heeft, bezoek dan www.wooxhome.com

## Deutsch

#### Einführung

Die Woox Smart Pan / Tilt / Zoom-Kamera liefert klare 1080p-Videos, sobald Sie mit dem Streaming beginnen, und hält Sie überall mit Ihrem Zuhause in Verbindung. Mit einer Drehung von 360 ° und einer vertikalen Ansicht von 104 ° kann die Schwenkkippkamera jeden Winkel jedes Raums überwachen. Koppelt mit Echo Show / Echo Spot und Google Nest Hub, sodass Sie Ihre Stimme verwenden können, um sie auch dann zu steuern, wenn Ihre Hände voll sind.

#### Anforderungen zu verwenden

1. Woox Home App (1.1.3 Version oben)

# 2. WLAN-fähiger Router: 2,4 GHz (separates Band) Installation

1. Wenn Sie die Smart PTZ-Kamera an der Wand installieren möchten, führen Sie die folgenden Schritte aus, um die Installation abzuschließen. Andernfalls können Sie die folgenden Schritte überspringen.

2. Markieren Sie die Position der Befestigungslöcher an der Wand mit der Montagehalterung als Schablone. Bohren Sie die Befestigungslöcher heraus und achten Sie darauf, dass keine Balken, elektrischen Kabel oder Wasser- / Gasleitungen unter der Oberfläche verborgen sind. 9

Doutsch Sobald die Löcher gebohrt wurden, setzen Sie die Rohstopfen in die Löcher ein und befestigen Sie die Wandplatte mit den richtigen mitgelieferten Befestigungsschrauben an der Wand. 4 Vor dem Aufsetzen des Gehäuses der Smart PT7-Kamera auf die Wandplatte das USB-Kabel des Netzteils anschließen. Das Gerät sollte sich einschalten und zum Pairing bereit sein. 5. Es wird empfohlen, den Pairing-Vorgang abzuschließen, bevor das Produkt vollständig an der Wand befestigt wird, da das Gerät während dieses Vorgangs möglicherweise zurückgesetzt werden muss. Wenn Sie sich in der Woox Home App registrieren und das Gerät koppeln möchten, bevor Sie das Produkt an der Wand befestigen, fahren Sie mit dem nächsten Abschnitt des Handbuchs fort. Es ist auch erwähnenswert, dass sich der Installationsort in einem geeigneten Bereich befinden sollte, in dem ein Wi-Fi-Signal von 50% oder mehr hergestellt werden kann. 6. Sobald das Pairing abgeschlossen ist, montieren Sie das Gehäuse der Smart PTZ-Kamera an der Wandplatte.

#### Richten Sie die intelligente PTZ-Kamera mit der Woox Home App ein

1. Laden Sie die App "WOOX Home" aus dem Apple App Store oder Google Play Store auf Ihr Mobilgerät herunter und installieren Sie sie.

2.Starten Sie die App "WOOX Home".

3.Erstellen Sie ein neues Konto oder **Deutsch** melden Sie sich bei Ihrem vorhandenen Konto an.
4 Tippen Sie auf "+", um das Gerät hinzuzufügen.
5.Wählen Sie den entsprechenden Produkttyp aus der Produktliste aus.

6.Stellen Sie sicher, dass die Anzeigelampe schnell blinkt.

7.Bestätigen Sie das Wi-Fi-Netzwerk und das Passwort. Hinweis: Es wird nur 2,4-GHz-WLAN unterstützt.

8.Die App fordert Sie auf, einen QR-Code zu scannen, der von der Kamera in der Smart PTZ-Kamera gelesen werden muss, um das Pairing zu starten. Drücken Sie in der App auf Weiter. Nun sollte ein QR-Code generiert werden, um das Produkt mit Ihrem Konto zu koppeln. Positionieren Sie Ihr Mobil- oder Tablet-Gerät vor dem Kameraobjektiv und stellen Sie sicher, dass der QR-Code vollständig angezeigt wird. Sobald Sie die Tonaufforderung in der App bestätigen, beginnt die letzte Phase des Koppelns der intelligenten PTZ-Kamera mit Ihrer Konto.

9. Die App sucht nun nach dem Gerät und registriert sich in Ihrem Konto.

10. Geben Sie den Gerätenamen ein.

Hinweis: Der Gerätename wird auch von Amazon Alexa und Google Home verwendet.

#### Unterstützung

Wenn Sie weitere Hilfe benötigen oder Kommentare oder Vorschläge haben, besuchen Sie bitte www.wooxhome.com 11

#### Espanol Introducción

La cámara inteligente de Pan / Tilt / Zoom de Woox está diseñada para entregar videos claros de 1080p en el momento en que comienza a transmitir, manteniéndolo conectado a su hogar donde quiera que vaya. Con vistas de rotación de 360 ° y vertical de 104 °, la cámara de inclinación panorámica puede monitorear todos los ángulos de cualquier habitación. Se combina con Echo Show / Echo Spot y Google Nest Hub, para que pueda usar su voz para controlarlo incluso cuando sus manos están llenas.

#### Requisitos para usar

1. Aplicación para el hogar Woox (versión 1.1.3 anterior)

2. Router habilitado para WLAN: 2.4GHz (banda separada)

#### Instalación

 Si desea instalar la cámara PTZ inteligente en la pared, siga los pasos a continuación para completar la instalación. De lo contrario, puede omitir los pasos a continuación.

2. Marque la posición de los agujeros de montaje en la pared usando el soporte de montaje como plantilla. Taladre los orificios de montaje con cuidado para evitar vigas, cables eléctricos o tuberías de agua / gas que puedan estar ocultos debajo de la superficie. 12 3. Una vez que se hayan perforado **Espanol** los orificios, inserte los tapones de rawl en los orificios y fije la placa de pared a la pared utilizando los tornillos de montaje correctos provistos.

4. Antes de colocar el cuerpo de la cámara inteligente PTZ en la placa de pared, conecte el cable USB de la fuente de alimentación. La unidad debe encenderse y estar lista para el emparejamiento.

5. Se recomienda que el proceso de emparejamiento se complete antes de fijar completamente el producto a la pared, ya que la unidad puede necesitar un reinicio durante este proceso. Si desea registrarse en la aplicación para el hogar Woox y emparejar el dispositivo antes de montar el producto en la pared, pase a la siguiente sección del manual. También vale la pena señalar que la ubicación de la instalación debe estar en un área adecuada donde se pueda establecer una señal de Wi-Fi del 50% o más. 6.Una vez que se complete el emparejamiento, monte el cuerpo de la cámara inteligente PTZ en la placa de pared.

# Configure la cámara PTZ inteligente con la aplicación para el hogar Woox

1. Descargue e instale la aplicación "WOOX Home" de Apple App Store o Google Play Store en su dispositivo móvil.

2. Inicie la aplicación "WOOX Home".

**Espanol** 3.Cree una nueva cuenta o inicie sesión en su cuenta existente.

4Toque "+" para agregar el dispositivo.

5. Seleccione el tipo de producto aplicable de la lista de productos.

6. Asegúrese de que la luz indicadora parpadee rápidamente.

7. Confirme la red Wi-Fi y la contraseña. Nota: solo se admite WiFi de 2.4GHz.

8. La aplicación le pedirá que escanee un código QR que la cámara debe leer en la cámara PTZ inteligente para iniciar el emparejamiento, presione continuar en la aplicación y ahora se debe generar un código QR para vincular el producto a su cuenta. Coloque su dispositivo móvil o tableta frente a la lente de la cámara y asegúrese de que el código QR esté a plena vista, una vez que escuche el mensaje de sonido confirme esto en la aplicación, esto comenzará la etapa final de emparejar la cámara PTZ inteligente a su cuenta.

9. La aplicación ahora buscará el dispositivo y se registrará en su cuenta.

10. Ingrese el nombre del dispositivo.

Nota: Amazon Alexa y Google Home también usarán el nombre del dispositivo.

#### Ароуо

Si necesita más ayuda o tiene comentarios o sugerencias, visite www.wooxhome.com

#### introduction

# francais

La caméra intelligente Pan / Tilt / Zoom de Woox est conçue pour fournir une vidéo 1080p claire au moment où vous commencez à diffuser, vous gardant connecté à votre maison où que vous alliez. Avec des vues rotatives à 360° et verticales à 104°, la caméra panoramique inclinable peut surveiller tous les angles de n'importe quelle pièce. S'associe à Echo Show / Echo Spot et Google Nest Hub, de sorte que vous pouvez utiliser votre voix pour la contrôler même lorsque vos mains sont pleines.

#### **Conditions d'utilisation**

1. Application domestique Woox (version 1.1.3 cidessus)

2. Routeur compatible WLAN: 2,4 GHz (bande séparée)

#### Installation

 Si vous souhaitez installer la caméra PTZ intelligente sur le mur, suivez les étapes ci-dessous pour terminer l'installation. Sinon, vous pouvez ignorer les étapes ci-dessous.

2. Marquez la position des trous de montage sur le mur en utilisant le support de montage comme modèle. Percez les trous de montage en prenant soin d'éviter les solives, les câbles électriques ou les tuyaux d'eau / de gaz qui pourraient être cachés sous la surface.

# francais

3.Une fois les trous percés, insérez les chevilles dans les trous et fixez la plaque murale au mur à l'aide des vis de montage appropriées fournies.

4. Avant de placer le corps de la caméra PTZ intelligente sur la plaque murale, branchez le câble USB d'alimentation. L'unité doit s'allumer et être prête pour l'appairage.

5.Il est recommandé de terminer le processus de couplage avant de fixer complètement le produit au mur, car il peut être nécessaire de réinitialiser l'appareil pendant ce processus. Si vous souhaitez vous inscrire sur l'application Woox home et coupler l'appareil avant de monter le produit au mur, passez à la section suivante du manuel. Il convient également de noter que l'emplacement d'installation doit être dans une zone appropriée où un signal Wi-Fi de 50% ou plus peut être établi. 6.Une fois l'appairage terminé, montez le corps de la caméra PTZ intelligente sur la plaque murale.

#### Configurer la caméra PTZ intelligente avec l'application Woox Home

1.Téléchargez et installez l'application «WOOX Home» depuis l'App Store d'Apple ou Google Play Store sur votre appareil mobile.

2.Lancez l'application "WOOX Home".

3.Créez un nouveau compt ou francais connectez-vous à votre compte existant.
 4Appuyez sur «+» pour ajouter l'appareil.
 5.Sélectionnez le type de produit applicable dans la liste des produits.

6.Assurez-vous que le voyant clignote rapidement. 7.Confirmez le réseau Wi-Fi et le mot de passe. Remarque: seul le WiFi 2,4 GHz est pris en charge. 8.L'application vous demandera de numériser un code QR qui doit être lu par la caméra dans la caméra PTZ intelligente pour lancer le couplage, appuyez sur continuer sur l'application et un code QR devrait maintenant être généré pour coupler le produit à votre compte. Positionnez votre appareil mobile ou tablette devant l'objectif de la caméra et assurez-vous que le code QR est en plein écran, une fois que vous entendrez l'invite sonore le confirmer sur l'application, cela commencera la dernière étape du couplage de la caméra PTZ intelligente à votre Compte.

9. L'application va maintenant rechercher l'appareil et s'inscrire sur votre compte.

10. Saisissez le nom du périphérique. Remarque: Le nom de l'appareil sera également utilisé par Amazon Alexa et Google Home.

#### Soutien

Si vous avez besoin d'aide supplémentaire ou si vous avez des commentaires ou des suggestions, veuillez visiter 17 www.wooxhome.com

# Italiano

introduzione

La telecamera Woox smart Pan / Tilt / Zoom è progettata per offrire video 1080p chiari nel momento in cui inizi lo streaming, mantenendoti connesso a casa ovunque tu vada. Con viste a 360 ° in rotazione e 104 ° in verticale, la videocamera con inclinazione panoramica può monitorare ogni angolo di qualsiasi stanza. Si abbina a Echo Show / Echo Spot e Google Nest Hub, in modo da poter usare la voce per controllarla anche quando le mani sono piene.

#### Requisiti da utilizzare

1. App Woox home (versione 1.1.3 sopra)

2. Router abilitato per WLAN: 2.4GHz (banda separata)

#### Installazione

 Se si desidera installare la telecamera PTZ intelligente sulla parete, seguire i passaggi seguenti per completare l'installazione. Altrimenti puoi saltare sotto i passaggi.

2. Contrassegnare la posizione dei fori di montaggio sulla parete utilizzando la staffa di montaggio come modello. Praticare i fori di montaggio facendo attenzione a evitare travi, cavi elettrici o tubi acqua / gas che potrebbero essere nascosti sotto la superficie. 3.Una volta che i fori sono stati **Italiano** eseguiti, inserire i tasselli grezzi nei fori e fissare la piastra a parete alla parete utilizzando le viti di montaggio fornite.

4.Prima di posizionare il corpo della telecamera PTZ intelligente sulla piastra a parete, collegare il cavo USB dell'alimentatore. L'unità dovrebbe accendersi ed essere pronta per l'accoppiamento. 5. Si consiglia di completare il processo di accoppiamento prima di fissare completamente il prodotto alla parete poiché l'unità potrebbe dover essere ripristinata durante questo processo. Se desideri registrarti sull'app Woox home e accoppiare il dispositivo prima di montare il prodotto a parete, passa alla sezione successiva del manuale. Vale anche la pena notare che il luogo di installazione deve trovarsi in un'area adatta in cui è possibile stabilire un segnale Wi-Fi pari o superiore al 50%.

6.Una volta completata l'associazione, montare il corpo della telecamera PTZ intelligente sulla piastra a parete.

#### Configura la telecamera PTZ intelligente con l'app Woox home

1.Scarica e installa l'app "WOOX Home" dall'Apple App Store o Google Play Store sul tuo dispositivo mobile.

2.Avvia l'app "WOOX Home".

# Italiano

3.Crea un nuovo account o accedi al tuo account esistente.

4Toccare "+" per aggiungere il dispositivo. 5. Selezionare il tipo di prodotto applicabile dall'elenco dei prodotti.

6.Assicurarsi che la spia lampeggi rapidamente. 7.Confermare la rete Wi-Fi e la password. Nota: è supportato solo WiFi a 2,4 GHz.

8.L'App ti chiederà di scansionare un codice QR che deve essere letto dalla telecamera nella telecamera PTZ intelligente per avviare l'associazione, premere continua sull'App e ora dovrebbe essere generato un codice QR per accoppiare il prodotto al tuo account. Posiziona il tuo dispositivo mobile o tablet di fronte all'obiettivo della fotocamera e assicurati che il codice QR sia nel pieno campo visivo, una volta che senti il prompt del suono confermalo sull'app, questo inizierà la fase finale dell'associazione della telecamera PTZ intelligente al tuo account.

9. L'app ora cercherà il dispositivo e registrerà il tuo account.

10. Immettere il nome del dispositivo.

Nota: il nome del dispositivo verrà utilizzato anche da Amazon Alexa e Google Home.

#### Supporto

Se hai bisogno di ulteriore aiuto o hai commenti o suggerimenti, visita www.wooxhome.com

#### Introdução

# Português

0

A câmera inteligente Woox Pan / Tilt / Zoom foi projetada para fornecer vídeo 1080p claro no momento em que você inicia a transmissão, mantendo-o conectado à sua casa em qualquer lugar que você vá. Com vistas em rotação de 360 e vertical de 104 °, a câmera de inclinação e inclinação pode monitorar todos os ângulos de qualquer ambiente. Emparelha-se com o Echo Show / Echo Spot e o Google Nest Hub, para que você possa usar sua voz para controlá-la mesmo quando suas mãos estiverem cheias.

#### Requisitos para usar

1. Aplicativo doméstico Woox (versão 1.1.3 acima) 2. roteador habilitado para WLAN: 2.4GHz (banda separada)

#### Instalação

 Se você deseja instalar a câmera PTZ inteligente na parede, siga as etapas abaixo para concluir a instalação. Caso contrário, você pode pular as etapas abaixo.

2. Marque a posição dos orifícios de montagem na parede usando o suporte de montagem como modelo. Faça os orifícios de montagem, tomando cuidado para evitar vigas, cabos elétricos ou tubulações de água / gás que possam estar escondidos abaixo da superfície.

#### Português

3.Uma vez perfurados, insira os bujões brutos nos orifícios e fixe a placa na parede usando os parafusos de montagem corretos fornecidos. 4. Antes de colocar o corpo da câmera PTZ inteligente na placa de parede, conecte o cabo USB da fonte de alimentação. A unidade deve ligar e estar pronta para o emparelhamento.

5. Recomenda-se que o processo de emparelhamento seja concluído antes de fixar totalmente o produto na parede, pois a unidade pode precisar de redefinição durante esse processo. Se você deseja se registrar no aplicativo Woox home e emparelhar o dispositivo antes de montar o produto na parede, pule para a próxima seção do manual. Também é importante notar que o local da instalação deve estar em uma área adequada onde um sinal Wi-Fi de 50% ou mais possa ser estabelecido.

6.Uma vez concluído o emparelhamento, monte o corpo da câmera PTZ inteligente na placa de parede.

#### Configure a câmera PTZ inteligente com o aplicativo home Woox

1.Faça o download e instale o aplicativo "WOOX Home" da Apple App Store ou Google Play Store no seu dispositivo móvel.

2.Lance o aplicativo "WOOX Home".

3.Crie uma nova conta ou faça login na sua conta existente.

# Português

4Toque em "+" para adicionar o dispositivo.

5. Selecione o tipo de produto aplicável na lista de produtos.

6. Verifique se a luz indicadora está piscando rapidamente.

7.Confirme a rede Wi-Fi e a senha. Nota: apenas WiFi de 2,4 GHz é suportado.

8. O aplicativo solicitará que você digitalize um código QR que precisa ser lido pela câmera na câmera PTZ inteligente para iniciar o emparelhamento, pressione continuar no aplicativo e um código QR deve agora ser gerado para emparelhar o produto à sua conta. Posicione seu dispositivo móvel ou tablet na frente da lente da câmera e verifique se o código QR está no quadro de visão completo. Depois que você ouvir o prompt de som confirmar isso no aplicativo, isso iniciará o estágio final de emparelhamento da câmera PTZ inteligente com o seu conta.

9. O aplicativo agora pesquisará o dispositivo e o registro será feito na sua conta.

10. Digite o nome do dispositivo.

Nota: O nome do dispositivo também será usado pelo Amazon Alexa e Google Home.

#### Apoio, suporte

Se precisar de mais ajuda ou tiver comentários ou sugestões, visite www.wooxhome.com

# Dansk

#### Introduktion

Woox smart Pan / Tilt / Zoom-kamera er designet til at levere klar 1080p-video i det øjeblik du begynder at streame, hvilket holder dig tilsluttet dit hjem hvor som helst du går. Med 360 ° rotations- og 104 ° lodret udsigt kan panilt tiltkameraet overvåge enhver vinkel i ethvert rum. Par med Echo Show / Echo Spot og Google Nest Hub, så du kan bruge din stemme til at kontrollere den, selv når dine hænder er fulde.

#### Krav til brug

- 1. Woox hjemme-app (1.1.3 version ovenfor)
- 2. WLAN-aktiveret router: 2,4 GHz (separat bånd) Installation

1. Hvis du ønsker at installere det smarte PTZkamera på væggen, skal du følge nedenstående trin for at afslutte installationen. Ellers kan du springe nedenfor under trin.

2. Marker monteringshullernes placering på væggen ved hjælp af monteringsbeslaget som skabelon. Bor monteringshullerne ud og sørg for at undgå bjælker, elektriske kabler eller vand / gasrør, der kan være skjult under overfladen.

# Dansk

 Når hullerne er boret ud, indsæt råpropperne i hullerne, og fastgør vægpladen på væggen ved hjælp af de medfølgende monteringsskruer.
 Sæt strømforsyningens USB-kabel i, før du placerer det smarte PTZ-kamera på kroppen på vægpladen. Enheden skal tændes og være klar til parring.

5. Det anbefales, at parringsprocessen er afsluttet, før produktet helt anbringes på væggen, da enheden muligvis skal nulstilles under denne proces. Hvis du vil registrere dig på Woox hjemmeappen og parre enheden, før du monterer produktet på væggen, skal du springe til næste afsnit i manualen. Det er også værd at bemærke, at installationsplaceringen skal være i et egnet område, hvor der kan etableres et Wi-Fi-signal på 50% eller mere.

6. Når parringen er færdig, monter kroppen af det smarte PTZ-kamera på vægpladen.

#### Opsæt det smarte PTZ-kamera med Woox hjemme-app

1.Download og installer appen "WOOX Home" fra Apple App Store eller Google Play Store på din mobile enhed.

2. Start appen "WOOX Home".

# Dansk

3. Opret en ny konto eller log ind på din eksisterende konto.

4Tap "+" for at tilføje enheden.

5.Vælg den relevante produkttype fra listen over produkter.

6. Sørg for, at indikatorlampen blinker hurtigt.

7. Bekræft Wi-Fi-netværket og adgangskoden.

Bemærk: kun 2,4 GHz WiFi understøttes.

8.App'en vil bede dig om at scanne en QR-kode, der skal læses af kameraet i det smarte PTZ-kamera for at starte parring, tryk på fortsæt på appen, og der skal nu genereres en QR-kode for at parre produktet til din konto. Placer din mobiltelefon eller tablet-enhed foran kameralinsen, og sørg for, at QR-koden er i fuld ramme, når du først har hørt lydprompt bekræfter dette på appen, begynder dette den sidste fase af parring af smart PTZkamera til din konto.

9. Appen vil nu søge efter enheden og registrere er til din konto.

10. Indtast enhedsnavnet.

Bemærk: Enhedsnavnet bruges også af Amazon Alexa og Google Home.

#### Support

Hvis du har brug for yderligere hjælp eller har kommentarer eller forslag, kan du besøge www.wooxhome.com

## Svenska

#### Introduktion

Woox smart Pan / Tilt / Zoom-kamera är utformad för att leverera klar 1080p-video i det ögonblick du börjar strömma, vilket håller dig ansluten till ditt hem var du än går. Med 360 ° rotationsvyer och 104 ° vertikala vyer kan pan-tilt-kameran övervaka alla vinklar i alla rum. Par med Echo Show / Echo Spot och Google Nest Hub, så att du kan använda din röst för att kontrollera den även när dina händer är fulla.

#### Krav för användning

- 1. Woox hemapp (1.1.3 version ovan)
- 2. WLAN-aktiverad router: 2,4 GHz (Separat band)

#### Installation

1. Om du vill installera den smarta PTZ-kameran på väggen, följ stegen nedan för att slutföra installationen. Annars kan du hoppa över stegen nedan.

2. Markera monteringshålen på väggen med hjälp av monteringsfästet som mall. Borra ut monteringshålen och var noga med att undvika hylsor, elektriska kablar eller vatten / gasrör som kan vara dolda under ytan.

# Svenska

3.När hålen har borrats ut ska du sätta in skruvpropparna i hålen och fixera väggplattan på väggen med rätt medföljande monteringsskruvar. 4. Sätt i USB-kabeln för strömförsörjningen innan du placerar den smarta PTZ-kameran på väggplattan. Enheten ska slå på och vara redo för parning.

5. Det rekommenderas att parningsprocessen är klar innan produkten sätts fast på väggen eftersom enheten kan behöva återställas under denna process. Om du vill registrera dig på Woox hemapp och koppla ihop enheten innan du monterar produkten på väggen, hoppa till nästa avsnitt i manualen. Det är också värt att notera att installationsplatsen ska vara i ett lämpligt område där en 50% eller mer Wi-Fi-signal kan upprättas. 6. När parningen är klar monterar du den smarta PTZ-kamerans kropp på väggplattan.

#### Ställ in den smarta PTZ-kameran med Woox hem-app

1. Ladda ner och installera appen "WOOX Home" från Apple App Store eller Google Play Store på din mobila enhet.

2. Starta appen "WOOX Home".

## Svenska

3. Skapa ett nytt konto eller logga in på ditt befintliga konto.

4Tryck på "+" för att lägga till enheten.

5.Välj lämplig produkttyp från listan över produkter.

6.Kontrollera att indikatorlampan blinkar snabbt.

7. Bekräfta Wi-Fi-nätverket och lösenordet. Obs: endast 2,4 GHz WiFi stöds.

8. Appen uppmanar dig att skanna en QR-kod som måste läsas av kameran i den smarta PTZ-kameran för att initiera parning, tryck på Fortsätt på appen och en QR-kod bör nu genereras för att para in produkten till ditt konto. Placera din mobil- eller surfplattaenhet framför kameralinsen och se till att QR-koden är i full bildram, när du hör

ljudpromoten bekräftar detta på appen kommer det att påbörjas det sista steget för att para den smarta PTZ-kameran till din konto.

9. Appen söker nu efter enheten och registreras till ditt konto.

10. Ange enhetsnamnet.

Obs! Enhetsnamnet kommer också att användas av Amazon Alexa och Google Home.

#### Stöd

Om du behöver ytterligare hjälp eller har kommentarer eller förslag, besök www.wooxhome.com

# Suomi

#### esittely

Älykäs Woox Pan / Tilt / Zoom -kamera on suunniteltu tuottamaan selkeä 1080p-video suoratoiston aloittamisen yhteydessä pitäen yhteyden kotiisi missä tahansa. 360 ° kierto- ja 104 ° pystysuunnassa, panorointikamera voi tarkkailla minkä tahansa huoneen kulmaa. Parit Echo Show / Echo Spot ja Google Nest Hub sovellusten kanssa, joten voit hallita sitä äänelläsi, vaikka kädet ovatkin täynnä.

#### Käyttövaatimukset

1. Woox-kotisovellus (1.1.3-versio yllä)

2. WLAN-yhteensopiva reititin: 2,4 GHz (erillinen kaista)

#### Asennus

1. Jos haluat asentaa älykkään PTZ-kameran seinälle, noudata seuraavia vaiheita asennuksen loppuun saattamiseksi. Muuten voit ohittaa alla olevat vaiheet.

2. Merkitse asennusreikien sijainti seinällä kiinnitystelineellä mallina. Poraa kiinnitysreiät huolellisesti välttäen palkkeja, sähkökaapeleita tai vesi- / kaasuputkia, jotka voivat olla piilossa pinnan alla.

# Suomi

3.Kun reiät on porattu, aseta raakatulpat reikiin ja kiinnitä seinälevy seinään mukana toimitetuilla oikeilla kiinnitysruuveilla.

4.Ennä älykkään PTZ-kameran runko seinälevylle, kytke virtalähteen USB-kaapeli. Yksikön tulisi käynnistyä ja olla valmis pariksi.

5.On suositeltavaa, että pariliitosprosessi on valmis ennen tuotteen kiinnittämistä kokonaan seinään, koska yksikkö saattaa joutua palauttamaan tämän prosessin aikana. Jos haluat rekisteröityä Woox home App -sovellukseen ja yhdistää laite ennen tuotteen kiinnittämistä seinälle, siirry seuraavaan oppaan kohtaan. On myös syytä huomata, että asennuspaikan tulee olla sopivalla alueella, jolle voidaan muodostaa vähintään 50% Wi-Fi-signaali.

6.Kun pariliitos on valmis, asenna älykkään PTZkameran runko seinälevyyn.

#### Asenna älykäs PTZ-kamera Wooxkotisovelluksen avulla

1.Lataa ja asenna "WOOX Home" -sovellus Apple App Storesta tai Google Play Kaupasta mobiililaitteellesi.

2. Käynnistä sovellus "WOOX Home".

# Suomi

3.Luo uusi tili tai kirjaudu sisään nykyiselle tilillesi. 4Paina "+" lisätäksesi laitteen.

5.Valitse soveltuva tuotetyyppi tuoteluettelosta. 6.Varmista, että merkkivalo vilkkuu nopeasti.

7.Vahvista Wi-Fi-verkko ja salasana. Huomaa: Vain 2,4 GHz: n WiFi-verkkoa tuetaan.

8.Sovellus kehottaa sinua skannaamaan QR-koodin, joka on luettava älykkäässä PTZ-kamerassa olevan kameran luomiseen pariliitoksen muodostamiseksi, paina Jatka sovelluksessa ja QR-koodi tulisi nyt luoda pariksi tuotteen yhdistämiseksi tiliisi. Sijoita matkapuhelimesi tai tablet-laitteesi kameran linssin eteen ja varmista, että QR-koodi on täydessä näkymässä, kun kuulet äänikehotteen vahvistavan tämän sovelluksessa, tämä aloittaa viimeisen vaiheen, kun yhdistät älykkään PTZ-kameran ja tili. 9. Sovellus etsii nyt laitetta ja rekisteröi tiliisi. 10. Kirioita laitteen nimi.

Huomaa: Laitenimeä käytetään myös Amazon Alexa ja Google Home.

#### Tuki

Jos tarvitset lisäapua tai sinulla on kommentteja tai ehdotuksia, käy osoitteessa www.wooxhome.com

#### Wprowadzenie

# Polski

Inteligentna kamera Woox Pan / Tilt / Zoom została zaprojektowana w celu zapewnienia wyraźnego obrazu 1080p od momentu rozpoczęcia przesyłania strumieniowego, zapewniając łączność z domem, gdziekolwiek jesteś. Dzięki obrotowi 360° i widokowi pionowemu 104° kamera z funkcją obrotu może monitorować każdy kąt w dowolnym pomieszczeniu. Paruje się z Echo Show / Echo Spot i Google Nest Hub, dzięki czemu możesz używać swojego głosu do sterowania nim, nawet gdy masz pełne ręce.

#### Wymagania do użycia

1. Aplikacja domowa Woox (wersja 1.1.3 powyżej) 2. Router z obsługą sieci WLAN: 2,4 GHz (oddzielne pasmo)

#### Instalacja

 Jeśli chcesz zainstalować inteligentną kamerę PTZ na ścianie, wykonaj poniższe kroki, aby zakończyć instalację. W przeciwnym razie możesz pominąć poniższe kroki.

 Zaznaczyć pozycję otworów montażowych na ścianie za pomocą wspornika montażowego jako szablonu. Wywierć otwory montażowe, uważając, aby uniknąć legarów, kabli elektrycznych lub rur wodnogazowych, które mogłyby zostać ukryte pod powierzchnią.

# Polski

3. Po wywierceniu otworów włóż kołki rozporowe do otworów i przymocuj płytkę ścienną do ściany za pomocą odpowiednich dostarczonych śrub montażowych.

4.Przed umieszczeniem korpusu inteligentnej kamery PTZ na płycie ściennej podłącz kabel USB zasilacza. Urządzenie powinno się włączyć i być gotowe do parowania.

5. Zaleca się zakończenie procesu parowania przed pełnym przymocowaniem produktu do ściany, ponieważ podczas tego procesu może być konieczne zresetowanie urządzenia. Jeśli chcesz zarejestrować się w aplikacji domowej Woox i sparować urządzenie przed zamontowaniem produktu na ścianie, przejdź do następnej części instrukcji. Warto również zauważyć, że miejsce instalacji powinno znajdować się w odpowiednim miejscu, w którym można ustanowić 50% lub więcej sygnału Wi-Fi.

6.Po zakończeniu parowania zamontuj korpus inteligentnej kamery PTZ na płycie ściennej.

#### Skonfiguruj inteligentną kamerę PTZ z aplikacją Woox Home

1. Pobierz i zainstaluj aplikację "WOOX Home" ze sklepu Apple App Store lub Google Play Store na urządzenie mobilne.

2. Uruchom aplikację "WOOX Home".

3. Utwórz nowe konto lub zaloguj **Polski** się do istniejącego konta.

#### 4 Dotknij "+", aby dodać urządzenie.

5. Wybierz odpowiedni typ produktu z listy produktów.

6. Upewnij się, że kontrolka szybko miga.

7. Potwierdź sieć Wi-Fi i hasło. Uwaga: obsługiwane jest tylko WiFi 2,4 GHz.

8. Aplikacja wyświetli monit o zeskanowanie kodu QR, który musi zostać odczytany przez kamerę w inteligentnej kamerze PTZ w celu zainicjowania parowania, naciśnij przycisk Kontynuuj w aplikacji i należy wygenerować kod QR, aby sparować produkt z kontem. Ustaw telefon komórkowy lub tablet przed obiektywem aparatu i upewnij się, że kod QR jest w pełnej klatce, gdy usłyszysz komunikat dźwiękowy, potwierdź to w aplikacji, rozpocznie się ostatni etap parowania inteligentnej kamery PTZ z twoim konto.

9. Aplikacja wyszuka teraz urządzenie i zarejestruje się na Twoim koncie.

10. Wprowadź nazwę urządzenia.

Uwaga: nazwa urządzenia będzie również używana przez Amazon Alexa i Google Home.

#### Wsparcie

Jeśli potrzebujesz dalszej pomocy lub masz komentarze lub sugestie, odwiedź www.wooxhome.com

# Česky

### Úvod

Inteligentní kamera Woox Pan / Tilt / Zoom je navržena tak, aby poskytovala jasné video ve formátu 1080p ve chvíli, kdy začnete streamovat, a zůstala tak připojena k vašemu domovu, ať jste kdekoli. Díky 360 ° otočnému a 104 ° svislému pohledu může kamera s úhlopříčkou sledovat každý úhel jakékoli místnosti. Páry s funkcí Echo Show / Echo Spot a Google Nest Hub, takže můžete pomocí hlasu ovládat hlas i v případě, že máte plné ruce ruce.

#### Požadavky na použití

- 1. Domácí aplikace Woox (verze 1.1.3 výše)
- 2. Směrovač s podporou WLAN: 2,4 GHz (oddělené pásmo)
- Instalace

 Pokud si přejete nainstalovat inteligentní PTZ kameru na zeď, dokončete instalaci podle níže uvedených kroků. Jinak můžete přeskočit níže uvedené kroky.

 Označte polohu montážních otvorů na zdi pomocí montážní konzoly jako šablony. Vyvrtejte montážní otvory a vyvarujte se toho, aby se pod povrchem mohly skrýt trámy, elektrické kabely nebo vodovodní / plynové potrubí.

Českv

 Po vyvrtání otvorů vložte do otvorů zátky a upevněte nástěnnou desku ke zdi pomocí správných dodaných šroubů.

4. Před umístěním těla inteligentní PTZ kamery na nástěnnou desku zapojte napájecí kabel USB. Jednotka by se měla zapnout a připravena ke spárování.

5. Doporučuje se, aby proces párování byl dokončen před úplným připojením produktu ke zdi, protože během tohoto procesu může být nutné resetovat jednotku. Pokud se chcete zaregistrovat do domácí aplikace Woox a spárovat zařízení před připojením produktu ke zdi, přejděte k další části manuálu. Je také třeba poznamenat, že místo instalace by mělo být ve vhodné oblasti, kde lze navázat 50% nebo více signálu Wi-Fi.

6. Po dokončení párování je tělo inteligentní PTZ kamery připojeno k nástěnné desce.

#### Nastavte inteligentní PTZ kameru s domácí aplikací Woox

1. Stáhněte a nainstalujte aplikaci "WOOX Home" z Apple App Store nebo Google Play Store do svého mobilního zařízení.

2. Spusťte aplikaci "WOOX Home".

**Česky** 3.Vytvořte si nový účet nebo se přihlaste ke svému stávajícímu účtu.

4 Klepnutím na "+" přidejte zařízení.

5. Ze seznamu produktů vyberte příslušný typ produktu.

6. Ujistěte se, že kontrolka rychle bliká.

7. Potvrďte Wi-Fi síť a heslo. Poznámka:

Podporována je pouze 2,4 GHz WiFi.

8.Aplikace vás vyzve k naskenování QR kódu, který je třeba číst kamerou v inteligentní PTZ kameře, aby se zahájilo párování, stiskněte pokračování na App a nyní by měl být vygenerován QR kód pro spárování produktu s vaším účtem. Umístěte mobilní nebo tabletové zařízení před objektiv fotoaparátu a ujistěte se, že je QR kód v plném zorném poli. Jakmile uslyšíte zvukovou výzvu potvrzující tuto skutečnost v aplikaci, bude zahájena poslední fáze spárování inteligentní PTZ kamery s vaší kamerou účet.

9. Aplikace nyní vyhledá zařízení a zaregistruje se na váš účet.

10. Zadejte název zařízení.

Poznámka: Název zařízení budou také používat Amazon Alexa a Google Home.

#### Podpěra, podpora

Pokud potřebujete další pomoc nebo máte připomínky nebo návrhy, navštivte prosím www.wooxhome.com

# slovenský

#### Uvod

Pametna kamera Pan / Tilt / Zoom Woox je zasnovana tako, da v trenutku, ko začnete pretakati videoposnetke, prinese jasne 1080p videoposnetke in vas tako poveže z vašim domom kamor koli greste. S 360 ° rotacijskim in 104 ° navpičnim pogledom lahko kamera z nagibom pomika po vseh kotih katere koli sobe. Se seznanite z Echo Show / Echo Spot in Google Nest Hub, tako da lahko s svojim glasom upravljate tudi, ko so roke polne.

#### Zahteve za uporabo

1. Domača aplikacija Woox (različica 1.1.3 zgoraj) 2. Usmerjevalnik, ki podpira WLAN: 2,4 GHz (ločen pas)

#### Namestitev

 Če želite pametno PTZ kamero namestiti na steno, sledite spodnjim korakom za dokončanje namestitve. V nasprotnem primeru lahko preskočite spodnje korake.

 Označite položaj pritrdilnih lukenj na steni s pomočjo nosilca kot predloge. Izvrtajte pritrdilne luknje, pri tem pazite, da se izognete morebitnim prekrivanjem, električnim kablom ali cevi za vodo / plin, ki se lahko skrijejo pod površino.

# slovenský

3.Po izvrtanju lukenj vstavite surove čepe v luknje in pritrdite stensko ploščo na steno s pomočjo ustreznih pritrdilnih vijakov.

 Preden telo pametne PTZ kamere postavite na stensko ploščo, priključite kabel USB za napajanje.
 Enota se mora vklopiti in biti pripravljena za seznanjanje.

5. Priporočamo, da je postopek združevanja končan, preden izdelek popolnoma pritrdite na steno, saj bo med tem postopkom morda treba ponastaviti enoto. Če se želite registrirati v domači aplikaciji Woox in napravo seznaniti pred namestitvijo izdelka na steno, preskočite na naslednji razdelek priročnika. Omeniti velja tudi, da mora biti lokacija namestitve na primernem območju, kjer je mogoče vzpostaviti 50% ali več signala Wi-Fi.

6. Po seznanitvi je telo pametne PTZ kamere pritrjeno na stensko ploščo.

#### Nastavite pametno kamero PTZ z domačo aplikacijo Woox

1. Na mobilno napravo naložite in namestite aplikacijo "WOOX Home" iz Apple App Store ali Google Play Store.

2. Zaženite aplikacijo "WOOX Home".

3.Ustvarite nov račun ali se prijavite v obstoječi račun.

# slovenský

4 Pritisnite "+", da dodate napravo.

5. lz seznama izdelkov izberite ustrezno vrsto izdelka.

6. Prepričajte se, da indikatorska lučka hitro utripa. 7.Potrdite omrežje in geslo za Wi-Fi. Opomba: Podprt je samo 2.4GHz WiFi.

8. Aplikacija vas bo pozvala, da skenirate QR kodo, ki jo mora kamera prebrati v pametni kameri PTZ, da začne sproti seznanjanje, pritisnite Nadaljujte v aplikaciji in zdaj naj bi ustvarili QR kodo, da izdelek povežete z vašim računom. Postavite svojo mobilno ali tablično napravo pred objektiv fotoaparata in zagotovite, da je QR koda v polnem okviru pogleda, ko slišite zvočni poziv, da to potrdijo v aplikaciji, bo to začelo zadnjo fazo seznanjanja pametne PTZ kamere s svojim račun.

9. Aplikacija bo zdaj iskala napravo in se registrirala na vaš račun.

10. Vnesite ime naprave.

Opomba: Ime naprave bosta uporabljena tudi Amazon Alexa in Google Home.

#### Podpora

Če potrebujete dodatno pomoč ali imate pripombe ali predloge, obiščite www.wooxhome.com

#### magyar

#### Bevezetés

A Woox intelligens Pan / Tilt / Zoom kameráját úgy tervezték, hogy tiszta 1080p felbontású videofilmet biztosítson a streaming megkezdésekor, és bárhonnan csatlakozik otthonához. 360 ° -os elforgatással és 104 ° függőleges nézettel a pásztázó kamera bármilyen helyiség minden szögét megfigyelheti. Párosíthatja az Echo Show / Echo Spot és a Google Nest Hub szolgáltatást, így a hangjával vezérelheti azt még akkor is, ha tele van a kezed.

#### A felhasználásra vonatkozó követelmények

1. Woox otthoni alkalmazás (fenti 1.1.3 verzió) 2. WLAN-kompatibilis útválasztó: 2,4 GHz (külön sáv)

#### Telepítés

 Ha telepíteni akarja az intelligens PTZ kamerát a falra, kövesse az alábbi lépéseket a telepítés befejezéséhez. Ellenkező esetben a következő lépéseket kihagyhatja.

 Jelölje meg a rögzítő lyukak helyzetét a falon a rögzítő konzol segítségével sablonként. Fúrja ki a rögzítő lyukakat, ügyelve arra, hogy ne kerüljenek sínek, elektromos kábelek vagy víz- / gázcsövek, amelyek a felület alatt elrejthetők.

#### magyar

3.Ha a lyukakat kiürítették, illessze be a nyers dugókat a lyukakba, és rögzítse a fallemezt a falhoz a mellékelt megfelelő rögzítőcsavarokkal. 4.Mielőtt az intelligens PTZ kamera testét a fali lemezre helyezné, dugja be a tápegység USBkábelét. Az egységnek be kell kapcsolnia és készen kell állnia a párosításra.

5.Ajánlott, hogy a párosítási folyamat befejeződjön, mielőtt a terméket a falhoz teljesen rögzítené, mivel az egységnek a folyamat során újra kell alaphelyzetbe állítania. Ha regisztrálni szeretne a Woox otthoni alkalmazásban, és párosítani az eszközt, mielőtt a terméket a falra szereli, ugorjon a kézikönyv következő szakaszára. Azt is érdemes megjegyezni, hogy a telepítési helynek megfelelő helyen kell lennie, ahol legalább 50% -os Wi-Fi jel létrehozható. 6.Ha a párosítás befejeződött, szerelje fel az intelligens PTZ kamera testét a fallemezre.

# Állítsa be az intelligens PTZ kamerát a Woox otthoni alkalmazás segítségével

 Töltse le és telepítse a "WOOX Home" alkalmazást az Apple App Store-ból vagy a Google Play Store-ból mobil eszközére.
 Indítsa el a "WOOX Home" alkalmazást. **magyar** 3. Hozzon létre egy új fiókot, vagy jelentkezzen be a meglévő fiókjába.

4A készülék hozzáadásához érintse meg a "+" gombot.

5. Válassza ki az alkalmazandó terméktípust a termékek listájából.

6.Ellenőrizze, hogy a jelzőfény gyorsan villog. 7. Erősítse meg a Wi-Fi hálózatot és a jelszót. Megjegyzés: csak a 2,4 GHz-es WiFi támogatott. 8.Az alkalmazás kéri egy QR-kód beolvasását, amelyet az intelligens PTZ-kamera kamerájának el kell olvasnia a párosítás kezdeményezéséhez, nyomja meg az Folytatás gombot az alkalmazásban, és létre kell hoznia egy QR-kódot, hogy összekapcsolja a terméket a fiókjával. Helyezze a mobilkészüléket vagy a táblagépet a kamera lencséje elé, és ellenőrizze, hogy a QR-kód teljes képkockanézetben van-e, amint meghallja a hangjelzés megerősítését az alkalmazásban, ez kezdődik az intelligens PTZ-kamera és az fiókjába.

9. Az alkalmazás most megkeresi az eszközt, és regisztrál a fiókjába.10. Írja be az eszköz nevét. Megjegyzés: Az eszköz nevét az Amazon Alexa és a Google Home is használja.

#### Támogatás

Ha további segítségre van szüksége, vagy észrevételei vagy javaslata van, látogasson el a www.wooxhome.com webhelyre

#### Introducere

# Română

Camera inteligentă Pan / Tilt / Zoom inteligentă de la Woox este proiectată pentru a furniza un videoclip 1080p clar în momentul în care începeți să transmiteți fluxul, ținându-vă conectat la casa dvs. oriunde mergeți. Cu vedere rotativă la 360 ° și 104 ° vertical, camera cu înclinare pan poate monitoriza fiecare unghi al oricărei camere. Împerechează cu Echo Show / Echo Spot și Google Nest Hub, astfel încât să poți folosi vocea pentru a o controla chiar și atunci când mâinile tale sunt pline.

#### Cerințe de utilizare

1. Aplicația casă Woox (versiunea 1.1.3 de mai sus) 2. Router activat WLAN: 2,4 GHz (bandă separată)

#### Instalare

 Dacă doriți să instalați camera inteligentă PTZ pe perete, urmați pașii de mai jos pentru a finaliza instalarea. În caz contrar, puteți săriți sub pași.
 Marcați poziția găurilor de montare pe perete utilizând suportul de montare ca șablon. Găuriți găurile de montaj având grijă să evitați orice tracțiuni, cabluri electrice sau conducte de apă / gaz care pot fi ascunse sub suprafață.

## Română

3.După ce au fost găurite, introduceți dopurile rawl în orificii și fixați placa de perete pe perete folosind șuruburile de montaj corespunzătoare furnizate. 4. Înainte de a plasa corpul camerei inteligente PTZ pe placa de perete, conectați cablul USB de alimentare. Unitatea trebuie să se pornească și să fie gata pentru împerechere.

5. Se recomandă ca procesul de împerechere să fie finalizat înainte de fixarea completă a produsului pe perete, deoarece unitatea poate avea nevoie de resetare în timpul acestui proces. Dacă doriți să vă înregistrați în aplicația Woox home și să asociați dispozitivul înainte de a monta produsul pe perete, treceți la secțiunea următoare a manualului. De asemenea, este demn de remarcat faptul că locația de instalare trebuie să se afle într-o zonă adecvată unde se poate stabili un semnal Wi-Fi de 50% sau mai mult.

6. Odată împerecherea este completă montarea corpului camerei inteligente PTZ pe placa de perete.

#### Configurați camera inteligentă PTZ cu aplicația pentru casă Woox

1. Descărcați și instalați aplicația "WOOX Home" din Apple App Store sau Google Play Store pe dispozitivul dvs. mobil.

2. Lansați aplicația "Home WOOX".

3.Creați un cont nou sau conectați **Română** -vă la contul dvs. existent.

4Tapsați "+" pentru a adăuga dispozitivul. 5. Selectați tipul de produs aplicabil din lista de produse.

6. Asigurați-vă că indicatorul luminează intermitent rapid.

7. Confirmați rețeaua Wi-Fi și parola. Notă: numai WiFi WiFi de 2,4 GHz este acceptat.

8. Aplicația vă va solicita să scanați un cod QR care trebuie citit de camera din camera PTZ inteligentă pentru a iniția o împerechere, apăsați în continuare pe aplicație și acum trebuie creat un cod QR pentru a asocia produsul cu contul dvs. Poziționează dispozitivul mobil sau tableta în fața obiectivului camerei și asigură-te că codul QR este într-un cadru de vedere complet, după ce auziți promptul de sunet confirmând acest lucru în aplicație, aceasta va începe etapa finală de asociere a camerei inteligente PTZ la cont.

10. Introduceți numele dispozitivului. Notă: Numele dispozitivului va fi folosit și de Amazon Alexa și Google Home.

#### A sustine

Dacă aveți nevoie de ajutor suplimentar sau aveți comentarii sau sugestii, vizitați www.wooxhome.com